# **Engineering Admissions - 2022**

Crescent

New Logit Register Intere

Collected as brings to bring

Steps for Registering Online Applicatio

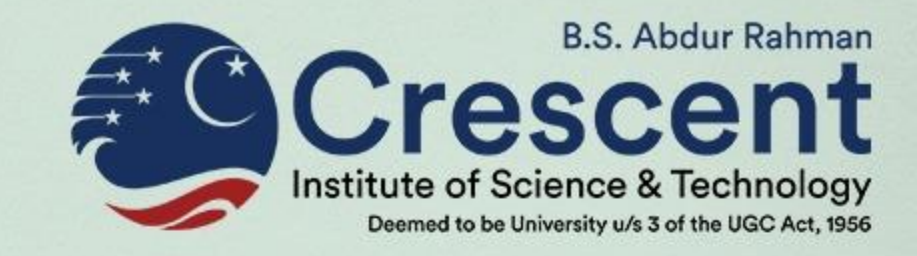

# **CIEAT-2022**

(Crescent Institute Engineering Admission Test)

# **Instructions to Apply Online**

# REQUIREMENTS

Before start applying, please ensure the following:

#### 1. A valid Email ID

(All communication regarding admission information will be sent to this Registered Email-ID only).

#### 2. A valid Mobile Number

(All SMS regarding admission information will be sent to this Mobile No. only).

#### 3. Aadhar Card Number of the Applicant

**4. A Digital (or) Scanned copy of clear recent passport size photograph** in .jpg, .jpeg, .png or .gif formats. Size of photo should not exceed 500 kb.

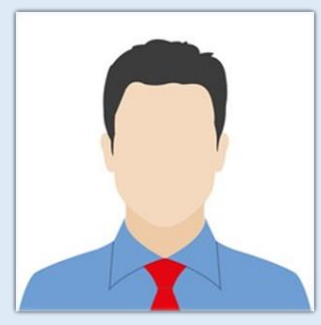

B.S. Abdur Rahmar

#### **5. Payment of Application Fee**

After entering all the required information in the online application, finally pay the Application Fee of Rs.1000/- using Debit / Credit cards / Internet Banking / UPI Payments, etc. The online application can be submitted only after making the payment of Application Fee.

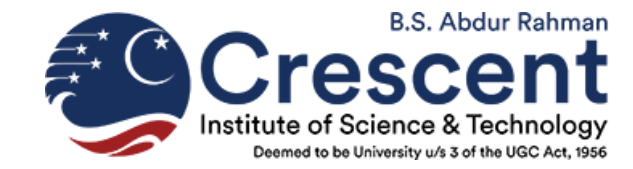

#### **STEPS FOR FILLING ONLINE APPLICATION FORM**

STEP 1: Visit to the Institute Website <a href="https://crescent.education/">https://crescent.education/</a> and click on Admissions –

#### in the sub menu Click on UG ADMISSIONS

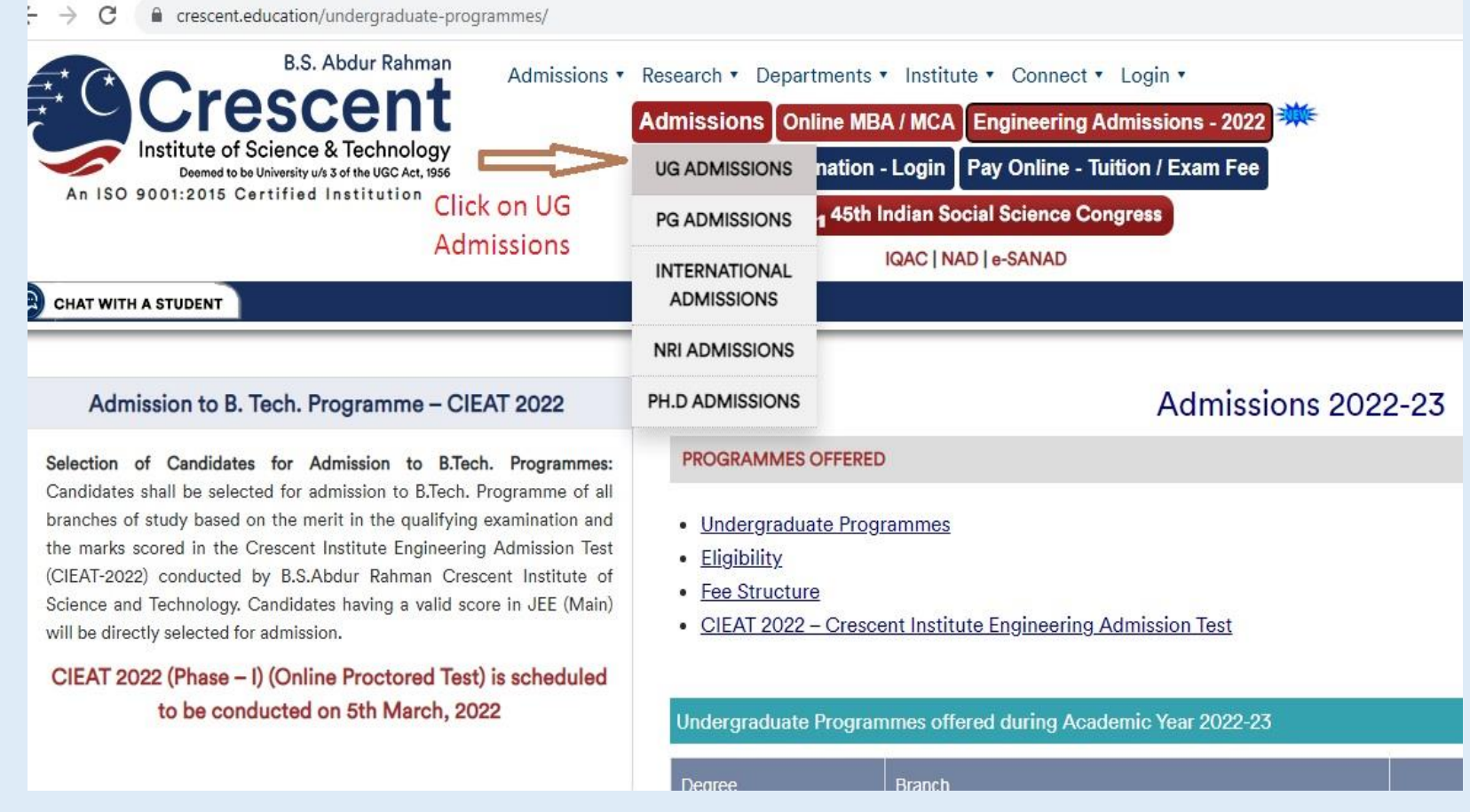

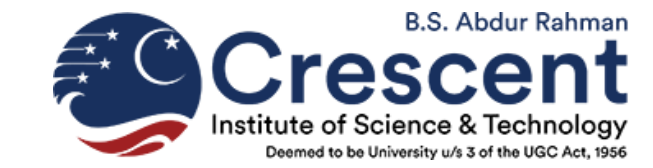

**STEP 2:** You will be redirected to the web page containing the list of B.Tech. Programmes.

From the list, select your desired branch of study. For example, if your choice is B.Tech. Mechanical Engineering, Click "Mechanical Engineering"

|                                                                |                                                          | 密 ☆                                                           |
|----------------------------------------------------------------|----------------------------------------------------------|---------------------------------------------------------------|
| PROGRAMMES                                                     | OFFERED                                                  |                                                               |
| Undergradua     Eligibility     Fee Structure     CIEAT 2022 - | <u>e - Crescent Institute Engineering Admission Test</u> | <u>Minor Degree Programmes for B.Tech.</u><br><u>students</u> |
| Degree                                                         | Branch                                                   |                                                               |
| <u>B. Tech.</u>                                                | Civil Engineering                                        | APPLY NOW                                                     |
| <u>B. Tech.</u>                                                | Mechanical Engineering Click here                        | APPLY NOW                                                     |
| <u>B. Tech.</u>                                                | Automobile Engineering                                   | APPLY NOW                                                     |
| <u>B. Tech.</u>                                                | Aeronautical Engineering                                 | APPLY NOW                                                     |
| <u>B. Tech.</u>                                                | Polymer Engineering                                      | APPLY NOW                                                     |
| <u>B. Tech.</u>                                                | Electrical & Electronics Engineering                     | APPLY NOW                                                     |
| B. Tech.                                                       | Electronics & Communication Engineering                  | APPLY NOW                                                     |

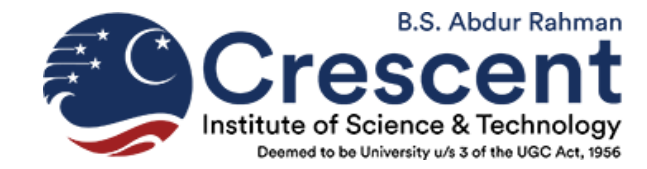

**STEP 3:** On Clicking "Mechanical Engineering", you will be directed to the particular page. You can see 3 Tabs for Eligibility, Fee Structure & Program Details. Please ensure to check your 'Eligibility', know the 'Fee Structure' and 'Programme Details'.

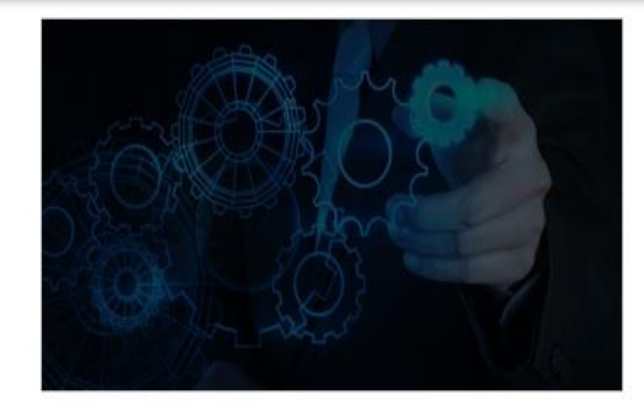

#### Eligibility For B.Tech. Programme

Candidates should have passed 12th standard examination conducted by State Board / CBSE / ISC or equivalent examination with a minimum aggregate of 50% marks in Mathematics, Physics and Chemistry.

Eligibility

Candidates should have appeared for the Crescent Institute Engineering Admission Test (CIEAT 2022) or should have a valid score in JEE (Main).

School of Mechanical Sciences

B.Tech. Mechanical Engineering

Fee Structure Program Details

Know More about the Department

- Candidates who have studied in Regular, Full time and Formal Education alone are eligible to apply.
- Age Limit: Candidates date of birth should fall on or after 1st July 2000.

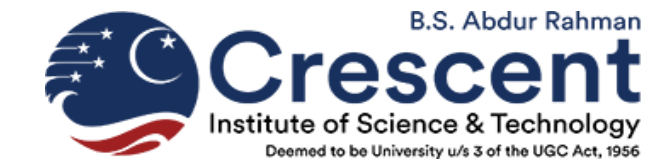

#### **STEP 4:** Click on Admissions -> UG ADMISSIONS and in the sub menu Click on UG ADMISSIONS

| B.S. Abdur Rahman Admissions                                                                                                    | Research • Depar                                            | tments • Institute • Connect • Login •                                  |
|----------------------------------------------------------------------------------------------------|-------------------------------------------------------------|-------------------------------------------------------------------------|
| Crescent                                                                                                    | Admissions On                                               | line MBA / MCA Engineering Admissions - 2022                            |
| Deemed to be University u/s 3 of the UGC Act, 1956                                                                                                    | UG ADMISSIONS                                               | nation - Login Pay Online - Tuition / Exam Fee                          |
| Click on UG                                                                                                    | PG ADMISSIONS                                               | 1 45th Indian Social Science Congress                                   |
| Admissions                                                                                                    | INTERNATIONAL                                               | IQAC   NAD   e-SANAD                                                    |
| CHAT WITH A STUDENT                                                                                                    | ADMISSIONS                                                  | -                                                                       |
|                                                                                                    | NRI ADMISSIONS                                              |                                                                         |
| Admission to B. Tech. Programme – CIEAT 2022                                                                                                    | PH.D ADMISSIONS                                             | Admissions 2022-23                                                      |
| Selection of Candidates for Admission to B.Tech. Programmes:                                                                                                    | PROGRAMMES                                                  | OFFERED                                                                 |
| Candidates shall be selected for admission to B.Tech. Programme of all<br>branches of study based on the merit in the qualifying examination and<br>the marks scored in the Crescent Institute Engineering Admission Test<br>(CIEAT-2022) conducted by B.S.Abdur Rahman Crescent Institute of<br>Science and Technology. Candidates having a valid score in JEE (Main)<br>will be directly selected for admission. | Undergradur     Eligibility     Fee Structur     CIEAT 2022 | <u>e</u><br><u>e</u><br>– Crescent Institute Engineering Admission Test |
| CIEAT 2022 (Phase – I) (Online Proctored Test) is scheduled<br>to be conducted on 5th March, 2022                                                                                                    | Undergraduate                                               | Programmes offered during Academic Year 2022-23                         |
|                                                                                                    | Dearee                                                      | Branch                                                                  |

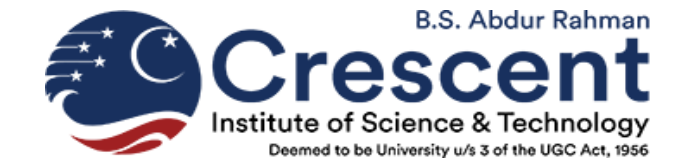

#### **STEP 5:** Click **"APPLY NOW"** against your desired branch of study, Example:

B.Tech. Mechanical Engineering.

|                                                                 | Admis                                                                                                    | sions 2022-23                                   |
|-----------------------------------------------------------------|----------------------------------------------------------------------------------------------------|-------------------------------------------------|
| PROGRAMMES O                                                    | OFFERED                                                                                                    |                                                 |
| Undergraduat     Eligibility     Fee Structure     CIEAT 2022 - | te Programmes<br>Crescent Institute Engineering Admission Test<br>Programmes offered during Academic Year 2022- | Minor Degree Programmes for B.Tech.<br>students |
| Degree                                                          | Branch                                                                                                    |                                                 |
| B. Tech.                                                        | Civil Engineering                                                                                               | APPLY NOW                                       |
| <u>B. Tech.</u>                                                 | Mechanical Engineering                                                                                          | APPLY NOW                                       |
| <u>B. Tech.</u>                                                 | Automobile Engineering                                                                                          | APPLY NOW                                       |
| B. Tech.                                                        | Aeronautical Engineering                                                                                        | APPLY NOW                                       |
| B. Tech.                                                        | Polymer Engineering                                                                                             | APPLY NOW                                       |
| B. Tech.                                                        | Electrical & Electronics Engineering                                                                            | APPLY NOW                                       |

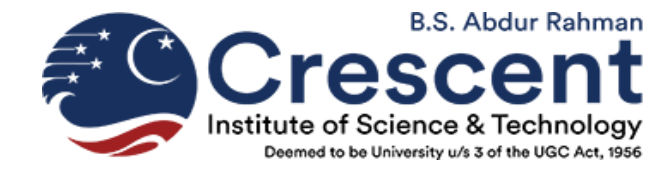

#### **STEP 6:** The below application screen will open, here Click on 'Register'

ezapp.ishinfo.com/CIEAT20Y22/Register/Index.aspx

Steps for Registering Online Application

Register

Fill the online registration form

Online Application Complete the online application

Make Payment Pay through available payment options

Preview
Preview your registration and payment details

CTIONS ation Details HELP DESK > Help Desk

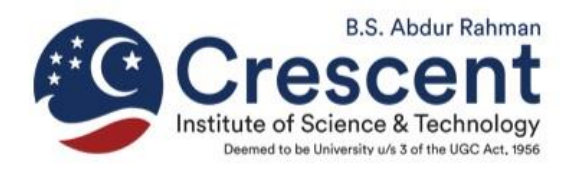

#### Login ID / Email ID

Password

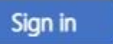

#### Forgot Password?

The Registered Candidate can 'Sign in' using the registered Email ID and Password. The default password is sent to the Registered email ID

New User? Register Here.

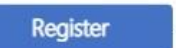

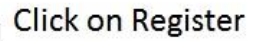

Best viewed in Mozilla Firefox and Google Chrome © All Rights Reserved. Technology by ISHINFO

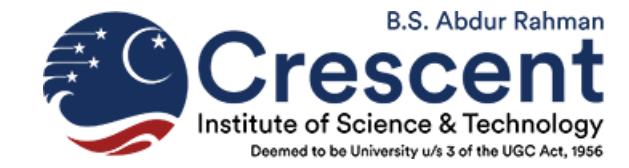

#### STEP 7: Scroll Down to Check the Terms and Conditions and click "I Agree"

IMPORTANT: Before initiating the online registration, please ensure that you go to your browser settings and TURN OFF the auto fill option to avoid incorrect information being entered.

Application fee is non refundable & non transferable

Candidates can make the payment of application fee by Online Payment or Demand Draft or Counter Payment.

1. Payment by DD : Get a demand draft for Rs. 1000/-in favour of B.S.Abdur Rahman Crescent Institute of Science and Technology, payable at Chennai.

Choose the mode of Payment as DD in "Make Payment" Tab and click "Submit". Take a print of the payment advice form, sign & send it along with the DD (write your Name and CIEAT 2022 ID at the backside of the DD) and print out of Application to

Director(Admissions) B.S.Abdur Rahman Crescent Institute of Science and Technology, GST Road Vandalur, Chennai - 600048, Tamil Nadu, India

2. Online Payments: • Credit / Debit Cards / Internet Banking

3. Counter Payments:

Candidates can make the payment of application fee by cash mode at B.S.Abdur Rahman Crescent Institute of Science and Technology Campus.

If you agree to the above terms and conditions, click "I agree" and please complete your form by filling all the parts of your application.

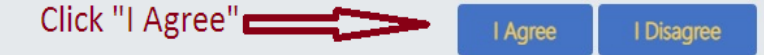

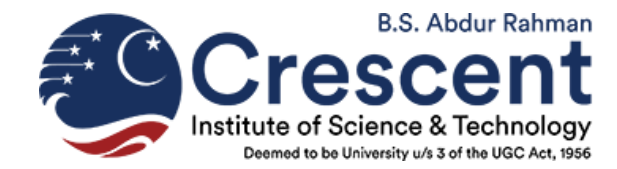

#### STEP 8: Enter the relevant information like Name, Email ID, Mobile number, Course Preference etc. and

| Click "Register" but                                                                                            | tton.                    |   |                                               |                                       |
|----------------------------------------------------------------------------------------------------|--------------------------|---|-----------------------------------------------|---------------------------------------|
| ezapp.ishinfo.com/CIEAT20Y22/Register/                                                                          | RegistrationDetails.aspx |   |                                               |                                       |
| B.S. Abdur Rahman<br>Crescent<br>Institute of Science & Technology<br>Decred to be Userants while USC Act. 1966 |                          |   |                                               |                                       |
|                                                                                                    |                          |   |                                               | Already Register Candidate Click Here |
| Registration Details                                                                                            |                          |   |                                               |                                       |
| *Name in block letters                                                                                          |                          |   | All future communication will be sent to this | mobile number and mail id only        |
|                                                                                                    |                          |   | *Mobile number                                |                                       |
| * Primary Email                                                                                                 |                          |   |                                               |                                       |
| Course Preference                                                                                               |                          |   |                                               |                                       |
| * B.Tech. Programme Course Preference 1                                                                         | Select                   | • | B.Tech. Programme Course Preference 2         | Select                                |
| B.Tech. Programme Course Preference 3                                                                           | Select                   |   |                                               |                                       |
|                                                                                                    |                          |   |                                               |                                       |

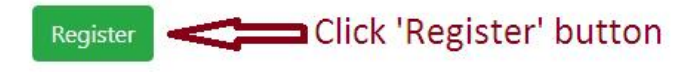

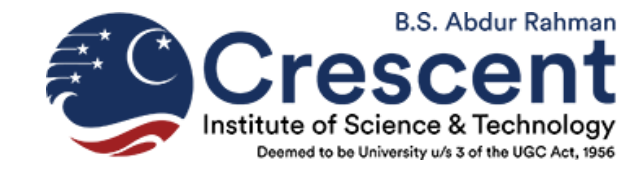

**STEP 9:** Enter the OTP as received in your Registered Mobile No. in the next screen

# **STEP 10:** After entering the OTP, the default password (8 Digit Numeric password) will be sent to the Registered Email ID.

**STEP 11:** Check your Registered Email ID to get the password and **"Sign In"** as below. Email ID is your

registered Email ID and Password is the 8 Digit No. received in your registered Email ID

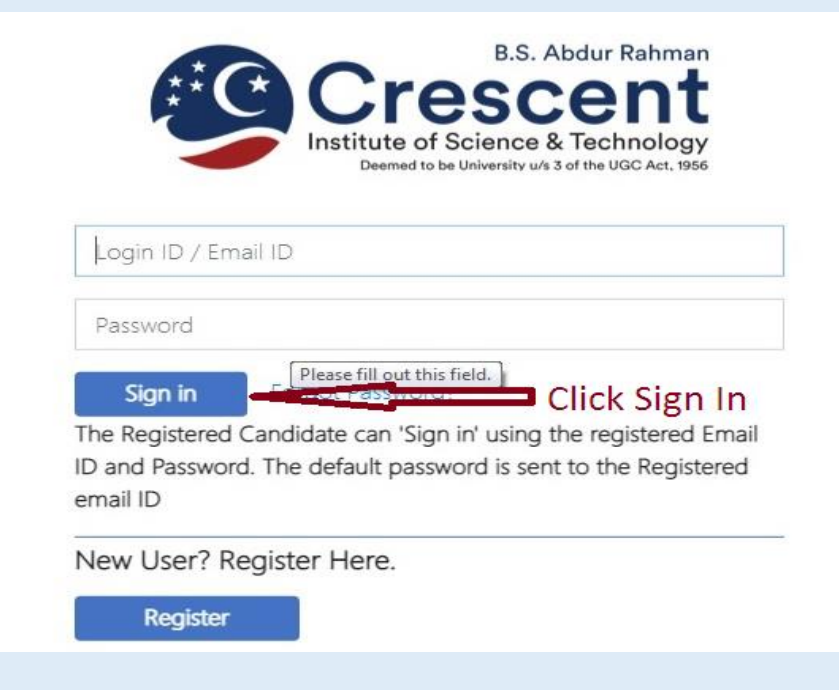

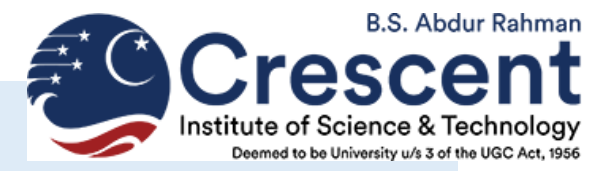

#### **STEP 12:** After entering the Login ID & Password, the below page will open. Fill in the required

information & Click "Save and Continue"

| ezapp.ishinfo.com/CIEAT20Y22/Registe | r/PersonalDetails.aspx# |                        |                                                    |                             | 0 <del>,</del> 🖄 |
|--------------------------------------|-------------------------|------------------------|----------------------------------------------------|-----------------------------|------------------|
| 0                                    | U                       | 2                      |                                                    | 3                           | 4                |
| Start                                | Registration            | Online A               | Application                                        | Payment                     | Completion       |
| Personal Details Make Paym           | ent                     |                        |                                                    |                             |                  |
| REGISTRATION DETAILS                 |                         |                        |                                                    |                             |                  |
| *Name in block letters               | TESTING BTECH           |                        | *Gender                                            | Male O Female O Transgender |                  |
| * Date of birth                      | 11 • Jul • 2005 •       |                        | *Religion                                          | Islam                       | •                |
| *Community                           | OBC / BC                | ×                      |                                                    |                             |                  |
| * Aadhaar Card number                | 738727371727            | <u>1</u> 77            | Mother Tongue                                      | Urdu                        | -                |
| * Nationality                        | India                   | ▼                      |                                                    |                             |                  |
| PARTICULARS OF PARENTS               |                         |                        |                                                    |                             |                  |
| * Father Name                        | ISMAIL KAMAL            |                        | *Occupation of Father                              | Business                    | •                |
| *Fathers Mobile number               | 9849237273              | — n                    | * Mother Name                                      | FATHIMA                     |                  |
| *Occupation of Mother                | Home Maker              | Ӊ                      |                                                    |                             |                  |
| *Mothers Mobile number               | 9837237273              | *Ar                    | nnual income of parents (Includes both<br>parents) | Rs 5.0 lakhs - Rs 8.0 Lakhs |                  |
| COURSE PREFERENCE                    |                         | Save and Continue Save | Preview                                            |                             |                  |

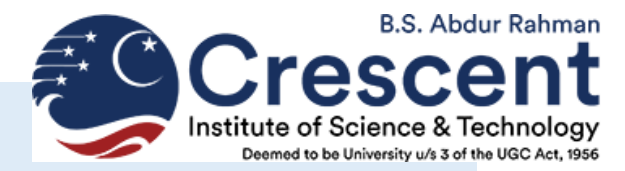

- STEP 13: You will then be directed to "Payment Advice Form" and "Click here to pay" option to pay for the Application Fee through your convenient mode (Credit / Debit Cards / Internet Banking / UPI Payments).
- STEP 14: On successful payment transaction, you will be assigned an Unique CIEAT Application ID and you will be redirected to the application page.
- **STEP 15:** Click "Application form print" to save your Application in .pdf format for future use.

| 0     |            |                            | 0            |                     |                     | 2                   |               |           | 3              |                  | 4                         |
|-------|------------|----------------------------|--------------|---------------------|---------------------|---------------------|---------------|-----------|----------------|------------------|---------------------------|
| Start |            |                            | Registratio  | on                  |                     | Online Applicat     | ion           |           | Pay            | yment            | Completion                |
| Per   | sonal Deta | ails Make Paymen           | t            |                     |                     |                     |               |           |                |                  |                           |
| C     | edit/Deb   | it Cards/Internet Banking  |              |                     |                     |                     |               |           |                |                  |                           |
|       |            |                            |              |                     |                     |                     |               |           | Applic         | ation form print | View Payment Instructions |
|       |            |                            |              |                     |                     | CIE AT 2022         |               |           |                | Ŷ                |                           |
|       |            |                            |              | Pay                 | ment through Crea   | dit/Debit Cards/Int | ernet Banking | 9         | Print          | Application      | n, Save in                |
|       |            |                            |              |                     | (Billdesk           | Payment Gateway)    |               |           | .pdf           | for your fut     | ure use                   |
|       |            |                            |              | Арр                 | lication fee is non | refundable and no   | n transferabl | e         |                |                  |                           |
|       | S.No.      | Payment Description        | Charges(Rs.) | Amount (Rs.) To Pay | Payment Status      | Payment Mode        | Paid Date     | RR Number | Transaction ID |                  |                           |
|       | 1          | CIEAT 2022 Application Fee | 1000         | 1000                | Paid                |                     |               |           |                |                  |                           |

## **Application in Pdf Format**

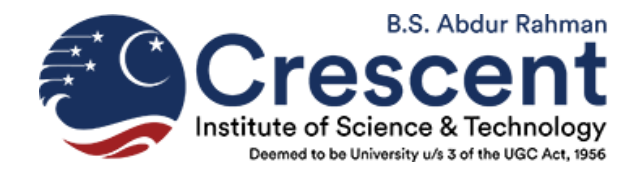

|                                                                                                    |                                                                                                    |                                                                                                    | Server                                                                                                    | escent<br>of Science & Technolog<br>I to be University w/s 3 of the UBC Act, 495                                                                                                    | Y<br>0                                                                                                |                                         |                                                                           |
|----------------------------------------------------------------------------------------------------|----------------------------------------------------------------------------------------------------|----------------------------------------------------------------------------------------------------|----------------------------------------------------------------------------------------------------|----------------------------------------------------------------------------------------------------|----------------------------------------------------------------------------------------------------|-----------------------------------------|---------------------------------------------------------------------------|
|                                                                                                    |                                                                                                    | Applicat                                                                                                    | ion for Admissic                                                                                                    | on to B.Tech. (CI                                                                                                    | FAT 2022)                                                                                             |                                         |                                                                           |
| Date of registration:02/0<br>Last Modified Date :02/0                                                                                                    | 2/2022                                                                                                    | Applicat                                                                                                    |                                                                                                    |                                                                                                    |                                                                                                    | Appli                                   | cation No. : 22110137                                                     |
| Personal Informatio                                                                                                    | on                                                                                                    |                                                                                                    |                                                                                                    |                                                                                                    |                                                                                                    |                                         |                                                                           |
| Name in block letters                                                                                                    | :                                                                                                    | TESTING BTECH                                                                                                    | н                                                                                                    | Gender                                                                                                    |                                                                                                    | Male                                    |                                                                           |
| Date of Birth                                                                                                    | :                                                                                                    | 11/07/2005                                                                                                    |                                                                                                    | Religion                                                                                                    |                                                                                                    | Islam                                   |                                                                           |
| Community                                                                                                    | :                                                                                                    | OBC / BC                                                                                                    |                                                                                                    |                                                                                                    |                                                                                                    |                                         |                                                                           |
| adhaar Card number                                                                                                    | :                                                                                                    | 738727371727                                                                                                    |                                                                                                    | Mother Tongue                                                                                                    |                                                                                                    | Urdu                                    |                                                                           |
| lationality                                                                                                    | :                                                                                                    | India                                                                                                    |                                                                                                    |                                                                                                    |                                                                                                    |                                         |                                                                           |
| articulars of Paren                                                                                                    | nts                                                                                                    |                                                                                                    |                                                                                                    |                                                                                                    |                                                                                                    |                                         |                                                                           |
| ame of the Father                                                                                                    | :                                                                                                    | ISMAIL KAMAL                                                                                                    |                                                                                                    | Occupation of Father                                                                                                    |                                                                                                    | Business                                |                                                                           |
| athers Mobile number                                                                                                    | :                                                                                                    | 9849237273                                                                                                    |                                                                                                    |                                                                                                    |                                                                                                    |                                         |                                                                           |
| ame of the Mother                                                                                                    |                                                                                                    | FATHIMA                                                                                                    |                                                                                                    | Occupation of Mother                                                                                                    |                                                                                                    | Home Maker                              |                                                                           |
| lothers Mobile number<br>innual income of parents<br>oth parents)                                                                                                    | (Includes                                                                                                    | 9837237273<br>Rs 5.0 lakhs - R:                                                                                          | s 8.0 Lakhs                                                                                                    |                                                                                                    |                                                                                                    |                                         |                                                                           |
| Choice of Programs<br>Tech. Programme Cours                                                                                                    | me of study<br>se Preference .                                                                                                    | Manahara Jan Litta ala                                                                                                   |                                                                                                    | B.Tech. Programme Co                                                                                                    | urse Preference                                                                                       | A support the lateral states            |                                                                           |
| .Tech. Programme Cours                                                                                                    | se Preference                                                                                                    | Mechanical Engli                                                                                                    | neering                                                                                                    | 2                                                                                                    | •                                                                                                    | Aeronautical Engl                       | neering                                                                   |
| NEAT Phase                                                                                                    | •                                                                                                    | Automobile Engl                                                                                                    | neering                                                                                                    |                                                                                                    |                                                                                                    |                                         |                                                                           |
| hoose any of the CIEAT                                                                                                    | Phase .                                                                                                    | CIEAT - Phase 1                                                                                                    |                                                                                                    |                                                                                                    |                                                                                                    |                                         |                                                                           |
| Address for Comm                                                                                                    | unication •                                                                                                    | CIERT THUSE I                                                                                                    |                                                                                                    |                                                                                                    |                                                                                                    |                                         |                                                                           |
| Address for Comm                                                                                                    | unication                                                                                                    | Street Sambanda                                                                                                    | m Nagar Murukkanthar                                                                                                    | ngal                                                                                                    |                                                                                                    |                                         |                                                                           |
| Address for Common<br>Address Star Common<br>Address Ra                                                                                                    | unication<br>o.7/14, Arunagiri<br>anchipuram 631                                                                                                    | Street Sambanda                                                                                                    | m Nagar Murukkanthar                                                                                                    | ngal                                                                                                    |                                                                                                    |                                         |                                                                           |
| Preference<br>Address for Communication<br>Address Ra<br>Mobile Number 90                                                                                                    | o.7/14, Arunagiri<br>anchipuram 631<br>094542776                                                                                                    | Street Sambanda                                                                                                    | m Nagar Murukkanthar                                                                                                    | ngal                                                                                                    |                                                                                                    |                                         |                                                                           |
| Address for Comm<br>Address for Comm<br>Address Ka<br>Mobile Number 90<br>Email ID 90                                                                                                    | unication<br>0.7/14, Arunagiri<br>anchipuram 631<br>094542776<br>0kul.nt@crescer                                                                                                    | Street Sambanda<br>561<br>nt.education                                                                                   | m Nagar Murukkanthar                                                                                                    | ngal                                                                                                    |                                                                                                    |                                         |                                                                           |
| Address for Commun.<br>Address for Commun.<br>Address Ka<br>Mobile Number 90<br>Email ID 90<br>State Ta                                                                                                    | unication<br>0.7/14, Arunagiri<br>anchipuram 6311<br>094542776<br>0kul.nt@crescer<br>amil Nadu                                                                                                    | Street Sambandar<br>561<br>nt.education                                                                                  | m Nagar Murukkanthar                                                                                                    | District                                                                                                    | : Kanchipuran                                                                                         | n                                       |                                                                           |
| Address for Comm<br>Address for Comm<br>Address . No<br>Mobile Number . 90<br>Email ID . 90<br>State . Ta                                                                                                    | unication<br>0.7/14, Arunagiri<br>anchipuram 631!<br>094542776<br>0kul.nt@crescer<br>amil Nadu<br>ation                                                                                                    | Street Sambandar<br>561<br>nt.education                                                                                  | m Nagar Murukkanthar                                                                                                    | District                                                                                                    | : Kanchipuran                                                                                         | n                                       |                                                                           |
| Address for Comm<br>Address for Comm<br>Nadress . Ne<br>Mobile Number . 90<br>Email ID . 90<br>State . Ta<br>Educational Information                                                                                                    | unication<br>0.7/14, Arunagiri<br>anchipuram 631<br>094542776<br>okul.nt@crescer<br>amil Nadu<br>ation                                                                                                    | Street Sambandar<br>561<br>nt.education                                                                                  | m Nagar Murukkanthar                                                                                                    | District                                                                                                    | : Kanchipuran                                                                                         | n<br>                                   |                                                                           |
| Address for Comm<br>Address for Comm<br>Address : Ka<br>Aobile Number : 90<br>Email ID : 90<br>State : Ta<br>Educational Information<br>Educational Information<br>2 Exam Registration No                                                                                                    | unication<br>o.7/14, Arunagiri<br>anchipuram 6311<br>994542776<br>okul.nt@crescer<br>mil Nadu<br>ation                                                                                                    | Street Sambandar<br>561<br>nt.education<br>HSC<br>27372837                                                               | m Nagar Murukkanthar                                                                                                    | District<br>School Name                                                                                                    | : Kanchipuran                                                                                         | n<br>                                   | yn HSC                                                                    |
| Address for Comm<br>Address for Comm<br>Nadress for Comm<br>National Information<br>Address for Communication<br>State : Ta<br>Educational Information<br>Address for No<br>forth of Passing / Abbea                                                                                                    | unication<br>0.7/4, Arunagiri<br>anchipuram 6311<br>394542776<br>skul.nt@crescer<br>smil Nadu<br>ation                                                                                                    | Street Sambandar<br>561<br>nt.education<br>HSC<br>27372837<br>May                                                        | m Nagar Murukkanthar                                                                                                    | District<br>District<br>School Name<br>Year of passing / Appe                                                                                                    | : Kanchipuran                                                                                         | 55KV Matriculatio                       | on HSC                                                                    |
| Address for Comm<br>Address for Comm<br>Mobile Number 900<br>Email ID 900<br>State 900<br>Cducational Information<br>2 Exam Registration No<br>Alonth of Passing / Appee                                                                                                    | unication<br>0.7/14, Arunagiri<br>1094542776<br>0skul.nt@crescer<br>mil Nadu<br>ation                                                                                                    | Street Sambandar<br>Set<br>nt.education<br>HSC<br>27372037<br>May<br>English                                             | m Nagar Murukkanthar                                                                                                    | District<br>District<br>School Name<br>Year of passing / Appe                                                                                                    | : Kanchipuran                                                                                         | 55KV Matriculatic<br>2022               | on HSC                                                                    |
| Interference<br>Address for Comm<br>Address for Comm<br>Address for Comm<br>Address for Comm<br>Address for Comm<br>address for Comm<br>address for Comm                                                                                                    | unication<br>0.7/14, Arunagiri<br>anchipuran 0319<br>994542776<br>bokul.nt@crescer<br>umil Nadu<br>ation                                                                                                    | Street Sambandar<br>S61<br>nt.education<br>HSC<br>27372837<br>May<br>English<br>Yes                                      | m Nagar Murukkanthar                                                                                                    | District<br>District<br>School Name<br>Year of passing / Appe<br>Country name for whic                                                                                                    | Kanchipuran<br>:<br>aring :<br>h School last .                                                        | SSKV Matriculatio<br>2022<br>India      | on HSC                                                                    |
| Interference<br>Address of Comm<br>Address Network<br>Address Network<br>Address Network<br>State State<br>Control Parameter<br>Control Parameter<br>Address Network<br>State<br>State                                                                                                    | unication<br>0.7/14. Arunagiri<br>anchipuran 631<br>994542776<br>ookul.nt@crescer<br>umil Nadu<br>ation                                                                                                    | Street Sambandar<br>Set<br>HSC<br>27372037<br>May<br>English<br>Yes                                                      | m Nagar Murukkanthar                                                                                                    | District<br>District<br>School Name<br>Year of passing / Appe<br>Country name for which<br>studied                                                                                                    | Kanchipuran<br>i Kanchipuran<br>aring<br>h School last                                                | 9<br>SSKV Matriculatio<br>2022<br>India | on HSC                                                                    |
| Reference<br>Address for Comm<br>(address for Comm<br>(address for Comm<br>(address for Comm<br>(address for Comm<br>(address for Comm<br>(address)<br>(address)                                                                   | unication<br>0.7/14. Arumagiri<br>michipuran 0311<br>094542776<br>0skul.nt@crescer<br>mil Nadu<br>ation<br>tring<br>ile<br>the Qualifyin                                                                                                    | Street Sambandar<br>661<br>HSC<br>27372837<br>May<br>English<br>Yes                                                      | m Nagar Murukkanthar                                                                                                    | District<br>District<br>School Name<br>Year of passing / Appe<br>Country name for whic                                                                                                    | : Kanchipuran<br>:<br>aring :<br>h School last                                                        | SSKV Matriculatio<br>2022<br>India      | In HSC                                                                    |
| Interence<br>Iddress for Comm<br>Iddress for Comm<br>I                                                                                                    | unication<br>c.714. Arunagiri<br>anothpuran 631<br>394542776<br>okul.nt@crescer<br>mil Nadu<br>ation                                                                                                    | Street Sambandar<br>Set<br>HSC<br>27372837<br>May<br>English<br>Yes                                                      | m Nagar Murukkanthar<br><u>n</u><br>Marks Obtained                                                                                                    | District<br>District<br>School Name<br>Year of passing / Appe<br>Country name for whic<br>studied<br>Ma                                                                                                    | : Kanchipuran<br>:<br>aring :<br>h School last :<br>:ximum Marks                                      | SSKV Matriculatio<br>2022<br>India      | on HSC<br>Percentage                                                      |
| reference<br>Iddress for Comm<br>Address for Comm<br>Address for Comm<br>to the State<br>and ID to the State<br>and ID to the State<br>and Information<br>2 Exam Registration No<br>conth of Passing / Appea<br>Iedium of Instruction<br>Inter the marks if availabil<br>farks Obtained in to<br>Subjects<br>English                                                                                                    | unication<br>0.7/14, Arunagiti<br>anchipuram<br>anchipuram<br>094542776<br>okul.nt@crescer<br>umil Nadu<br>ation<br>tring<br>tring<br>the Qualifyin                                                                                                    | Street Sambandar<br>691<br>HSC<br>27372037<br>May<br>English<br>Yes<br>Ig Examinatio.                                    | n Nagar Murukkanthar<br>n<br>Marks Obtained<br>87                                                                                                    | District<br>District<br>School Name<br>Year of passing / Appe<br>Country name for whic<br>studied<br>Ma                                                                                                    | : Kanchipuran<br>:<br>aring :<br>h School last :<br>tximum Marks<br>100                               | SSKV Matriculatio<br>2022<br>India      | n HSC<br>Percentage<br>87.80                                              |
| Inderess for Comm<br>Inderess for Comm<br>Inderess for Comm<br>Inderess for Comm<br>Inderess for Comm<br>Inderess for Key<br>Inderess for Comm<br>Inderess for Comm<br>Inderess for C                                                                                                    | unication<br>0.7/14. Arunagin<br>anchipurametry<br>199454.12776<br>okul.nt@crescer<br>will Nadu<br>ation<br>iring<br>ite<br>the Qualifyin                                                                                                    | Street Sambandar<br>Series Sambandar<br>HSC<br>27372037<br>May<br>English<br>Yes<br>Ing Examination                      | m Nagar Murukkanthar<br>n<br>Marks Obtained<br>77                                                                                                    | District<br>District<br>School Name<br>Year of passing / Appe<br>Country name for whic<br>studied<br>Ma                                                                                                    | : Kanchipuran<br>aring :<br>h School last<br>toximum Marks<br>100<br>100                              | 55KV Matriculatio<br>2022<br>India      | Percentage<br>87.00<br>78.00                                              |
| Address for Comm<br>Address for Comm<br>Address for Comm<br>Address for Comm<br>Section 2015<br>Comments for the Comment<br>Comment of Comment<br>Address for Comment<br>Address for Comment<br>Address for Comment<br>Address for Comment<br>Comment<br>Address for Comment<br>Address for Comment<br>Address for Comment<br>Comment<br>Address for Comment<br>Address for Comment<br>Comment<br>Address for Comment<br>Comment<br>Address for Comment<br>Comment<br>Address for Comment<br>Address for Comment<br>Address for Comment<br>Address for Comment<br>Address for Comment<br>Comment<br>Address for Comment<br>Address for C                                                                                                    | unication<br>a.7/14, Arungqin<br>a.7/14, Arungqin<br>1944542776<br>kkul. nt@crescet<br>mril Nadu<br>ation<br>ation<br>ite<br>the Qualifyin                                                                                                    | Street Sambandar<br>661<br>HSC<br>27372837<br>May<br>English<br>Yes<br>Ing Examinatio                                    | 77<br>Marks Obtained<br>87<br>78<br>78<br>78                                                                                                    | District<br>District<br>School Name<br>Year of passing / Appe<br>Country name for whic<br>studied<br>Ma                                                                                                    | : Kanchipuran<br>aring :<br>h School last :<br>ximum Marks<br>100<br>100<br>100                       | SSKV Matriculatie<br>2022<br>India      | Percentage<br>87.00<br>78.00<br>78.00                                     |
| Address for Comm<br>Address for Comm<br>Address for Comm<br>(Address for Comm<br>(Address for Comm<br>(Address)<br>(Common Common<br>(Common)<br>(Common) | unication<br>0.7/14, Arunagin<br>0.7/14, Arunagin<br>0.9454.2776<br>0.4kul. At@crescer<br>0.4kul. At@crescer<br>0.4kul. At@cre | Street Sambandar<br>691<br>HSC<br>27372037<br>May<br>English<br>Yes<br>Ig Examinatio.                                    | n Nagar Murukkanthar<br>Marks Obtained<br>87<br>78<br>78<br>78<br>89<br>89<br>80<br>80<br>80<br>80<br>80<br>80<br>80<br>80<br>80<br>80<br>80<br>80<br>80             | District District School Name Year of passing / Appe Country name for whic studied Ma                                                                                                    | : Kanchipuran<br>aring :<br>h School last<br>tximum Marks<br>100<br>100<br>100<br>100                 | SSKV Matriculatio<br>2022<br>India      | Percentage<br>87.60<br>78.60<br>87.80<br>87.80                            |
| Address for Comm<br>Address for Comm<br>Address for Comm<br>Address for Comm<br>Address for Comm<br>address for Comm<br>address for                                                                                                    | Unication Unication Unicatio Unicatio Unicatio Unicatio Unicatio Unicatio Unicatio Uni                                                                                                    | Street Sambandar<br>Street Sambandar<br>Ant.education<br>HSC<br>27372037<br>May<br>English<br>Yes<br>g Examination       | nn Nagar Murukkanthar<br>Marks Obtained<br>87<br>78<br>78<br>78<br>78<br>78<br>78<br>78<br>78<br>78<br>78<br>78<br>78                                                | District District School Name Year of passing / Appe Country name for whic studied Ma                                                                                                    | : Kanchipuran<br>aring :<br>h School last<br>ximum Marks<br>100<br>100<br>100<br>100<br>100           | 55KV Matriculatio<br>2022<br>India      | Percentage<br>07.00<br>78.00<br>98.00<br>98.00<br>98.00                   |
| Reference<br>Address for Comm<br>Address for Comm<br>Address for Comm<br>is a communication<br>is a communication<br>a communication<br>a communication of a series<br>and a communication<br>a communication<br>for the marks if available<br>for the marks if available<br>for the marks if available<br>for the marks if available<br>the communication<br>for the marks if available<br>for the marks if available<br>for the marks if available<br>for the marks if available<br>the communication<br>for the marks if available<br>the communication<br>for the marks if available<br>the communication<br>for the marks if available<br>the communication<br>for the communication<br>the communication<br>communication<br>co                                                                                                    | unication<br>0.714, Arunagiri<br>0.745, Arunagiri<br>0.9454.2776<br>0.844, Int@crescer<br>mill Nadu<br>ation                                                                                                    | Street Sambandar<br>661<br>HSC<br>27372037<br>May<br>English<br>Yes<br>Ing Examination                                   | 77<br>Marks Obtained<br>67<br>78<br>8<br>78<br>8<br>78<br>8<br>78<br>8<br>78<br>8<br>78<br>8<br>78<br>8                                                              | Igal                                                                                                    | : Kanchipuran<br>aring :<br>h School last :<br>tximum Marks<br>100<br>100<br>100<br>100<br>100        | 55KV Matriculatic<br>2022<br>India      | Percentage<br>97.00<br>78.00<br>78.00<br>87.09<br>98.00<br>86.00<br>86.00 |
| Address for Comm<br>Address for Comm<br>Address for Comm<br>(Address for Comm<br>(Sectional Information<br>(Address) for the section<br>(Address) for the section<br>(Add                                                                                                    | unication<br>0.714, Arunagin<br>0.9454.2776<br>0.860.11 RECORD<br>umil Nadu<br>ation<br>tring<br>the the Qualifyin                                                                                                    | Street Sambandar<br>Street Sambandar<br>At.education<br>HSC<br>27372037<br>May<br>English<br>Yes                         | n Nagar Murukkanthar<br>Marks Obtained<br>87<br>78<br>78<br>78<br>8<br>8<br>8<br>8<br>8<br>8<br>8<br>8<br>8<br>8<br>8<br>8<br>8                                      | District District School Name Year of passing / Appe Country name for whic studied Ma                                                                                                    | : Kanchipuran<br>aring :<br>h School last<br>xximum Marks<br>100<br>100<br>100<br>100<br>100<br>100   | SSKV Matriculatio<br>2022<br>India      | Percentage<br>97.00<br>78.00<br>78.00<br>87.00<br>86.00<br>86.00          |
| Address for Comm<br>didress for Comm<br>didress for Comm<br>didress for Comm<br>didress for Comm<br>is a comment<br>for the comment<br>ducational information<br>ducational information<br>ducat                                                                                                    | unication Unication Unicatio Unicatio Unicatio Unicatio Unicatio Unicatio Unicatio Uni                                                                                                    | Street Sambandar<br>Street Sambandar<br>Att.education<br>HSC<br>27372037<br>May<br>English<br>Yes<br>g Examination       | n Nagar Murukkanthar<br>Marks Obtained<br>87<br>78<br>78<br>78<br>78<br>86<br>86<br>87,87                                                                            | District District School Name Year of passing / Appe Country name for whic studied Ma                                                                                                    | : Kanchipuran<br>aring :<br>h School last :<br>tximum Marks<br>100<br>100<br>100<br>100<br>100<br>100 | 55KV Matriculatio<br>2022<br>India      | Percentage<br>87.00<br>78.00<br>87.00<br>87.00<br>86.00<br>86.00          |
| Address for Comm<br>ddress for Comm<br>ddress for Comm<br>ddress for Comm<br>indefess for Comm<br>indefess for Comm<br>indefession of Social<br>ducational Information<br>ducational Information<br>ducational Information<br>ducational Information<br>to the Address for Comment<br>ducational Information<br>ducational Information<br>ducational Infor                                                                                                    | unication<br>0.714, Arunagin<br>0.714, Arunagin<br>0.9454.2776<br>skul.nt@crescent<br>mil Nadu<br>ation<br>ining<br>it<br>it<br>it<br>it<br>it<br>it<br>it<br>it<br>it<br>it                                                                                                    | Street Sambandar<br>Street Sambandar<br>At.education<br>HSC<br>27372037<br>May<br>English<br>Yes<br><b>g</b> Examination | n Nagar Murukkanthar<br>Marks Obtained<br>87<br>78<br>78<br>78<br>86<br>86<br>87.67                                                                                  | District District School Name Year of passing / Appe Country name for whic studied Ma District District Distric | : Kanchipuran<br>aring :<br>h School last :<br>tximum Marka<br>100<br>100<br>100<br>100<br>100        | SSKV Matriculatio                       | Percentage<br>87.60<br>78.60<br>78.60<br>98.60<br>98.60                   |
| Address for Comm<br>Address for Comm<br>Address for Comm<br>Address for Comm<br>(address for Comm<br>(address for Comm<br>(address for Comm<br>(address)<br>(address)<br>(ad                                                                                                    | unication<br>0.714, Arunagiri<br>0.714, Arunagiri<br>0.9454.2776<br>skul, Int@crescer<br>skul, Int@crescer<br>skul, Int@crescer<br>inimit Nadu<br>ation<br>irring<br>ie<br>ie<br>the Qualifyin<br>dur Rahman<br>nce and                                                                                                    | Street Sambandar<br>661<br>HSC 27372037<br>May<br>English<br>Yes<br>DC Examination                                       | 77<br>Marks Obtained<br>87<br>78<br>87<br>78<br>87<br>98<br>88<br>88<br>89<br>80<br>87.67                                                                            | Igal District School Name Year of passing / Appe Country name for whice studied Ma Others Please specify                                                                                                    | Kanchipuran<br>aring :<br>h School last :<br>tximum Marks<br>100<br>100<br>100<br>100<br>100          | SSKV Matriculatie<br>2022<br>India      | Percentage<br>87.00<br>78.00<br>87.00<br>87.00<br>87.00<br>86.00          |
| Address for Comm<br>Address for Comm<br>Address for Comm<br>Address for Comm<br>Address for Comm<br>Sate : 1<br>Educational Information<br>State : 2<br>Educational Information<br>State : 1<br>Educational Information<br>Adorth of Passing / Appea<br>Aedium of Instruction<br>Eater the marks if availab<br>Marks Obtained in t<br>Subjects<br>English<br>Tangin<br>Physics<br>Chemistry<br>Mathematics<br>Computer Science<br>Cut off Mark<br>Sther Details<br>Tow do you know B.s.Abu<br>Chemistry of Science<br>Cut off Mark<br>Sther Details<br>Tow do you know B.s.Abu                                                                                                    | unication<br>a.714, Arunagira<br>b.714, Arunagira<br>b                                                                                                 | Street Sambandar<br>Street Sambandar<br>Sambandar<br>HSC<br>27372037<br>May<br>English<br>Yes<br>Ig Examination<br>      | n Nagar Murukkanthar<br>Marks Obtained<br>87<br>78<br>87<br>78<br>87<br>89<br>88<br>80<br>87<br>87<br>87<br>87<br>87<br>87<br>87<br>87<br>87<br>87<br>87<br>87<br>87 | Igal District School Name Year of passing / Appe Country name for whice studied Ma Others Please specify action Number                                                                                                    | : Kanchipuran<br>aring :<br>h School last :<br>iximum Marks<br>100<br>100<br>100<br>100<br>100<br>100 | SSKV Matriculatio                       | Percentage<br>87.00<br>78.00<br>78.00<br>98.00<br>86.00<br>86.00<br>86.00 |

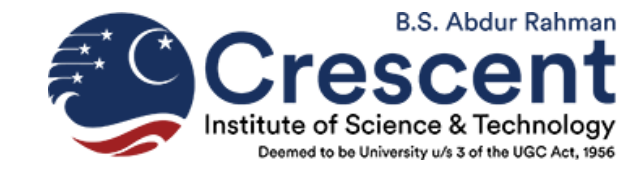

## For Assistance, Please Call

## +91-95432 77888

# Or Mail to

## admissions@crescent.education

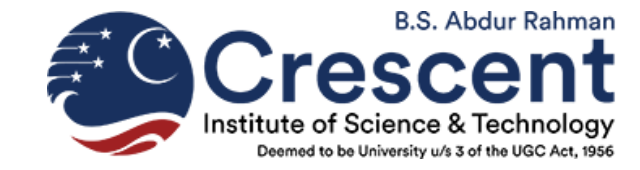

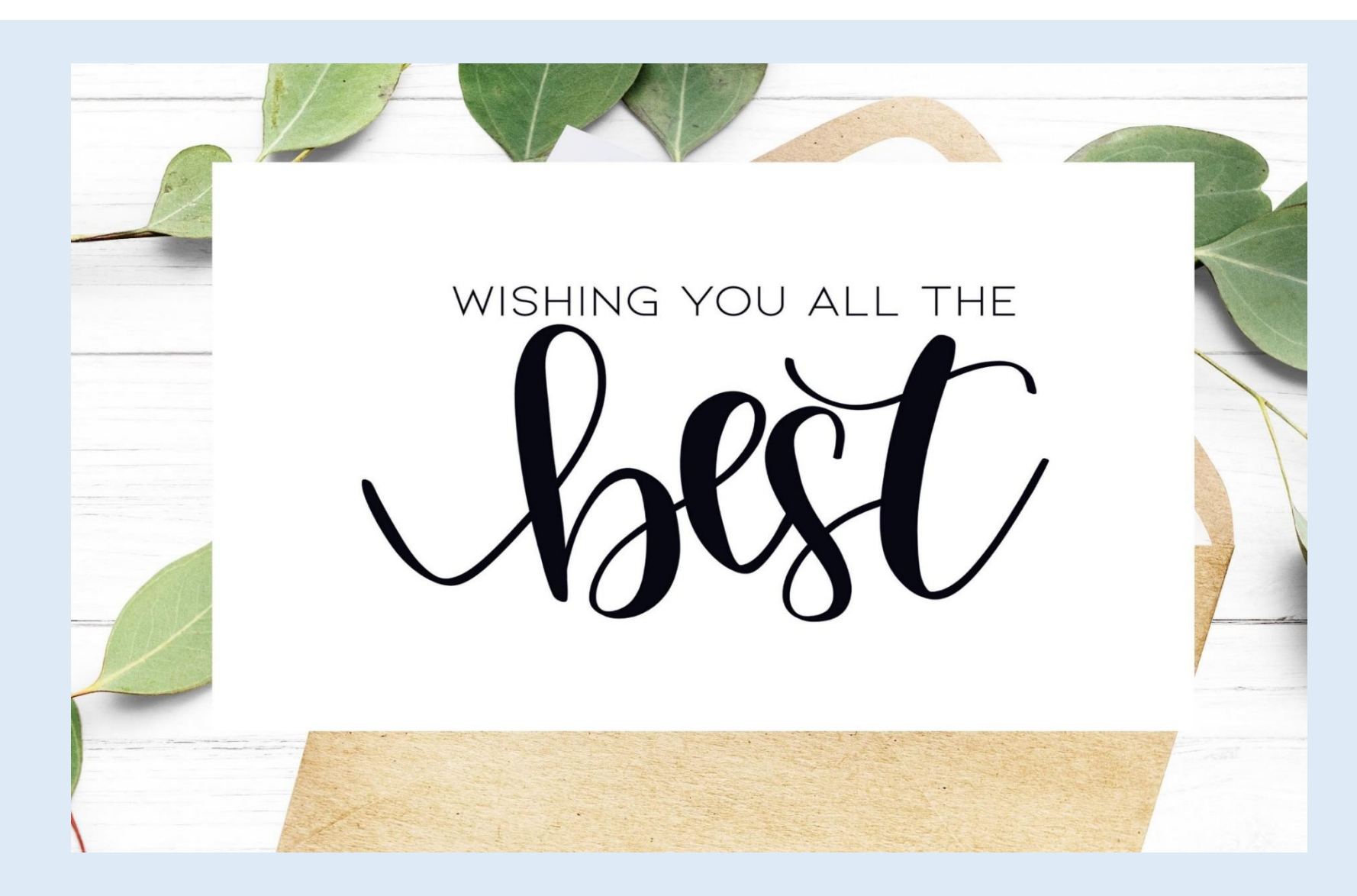